# VCBDigibank

### HƯỚNG DẪN TẠO MỚI/ĐỔI MÃ PIN THẢ TÍN DỤNG, GHI NỢ TRÊN VCB DIGIBANK

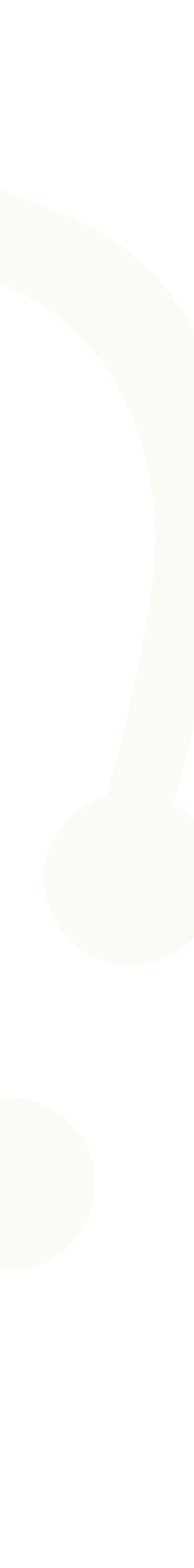

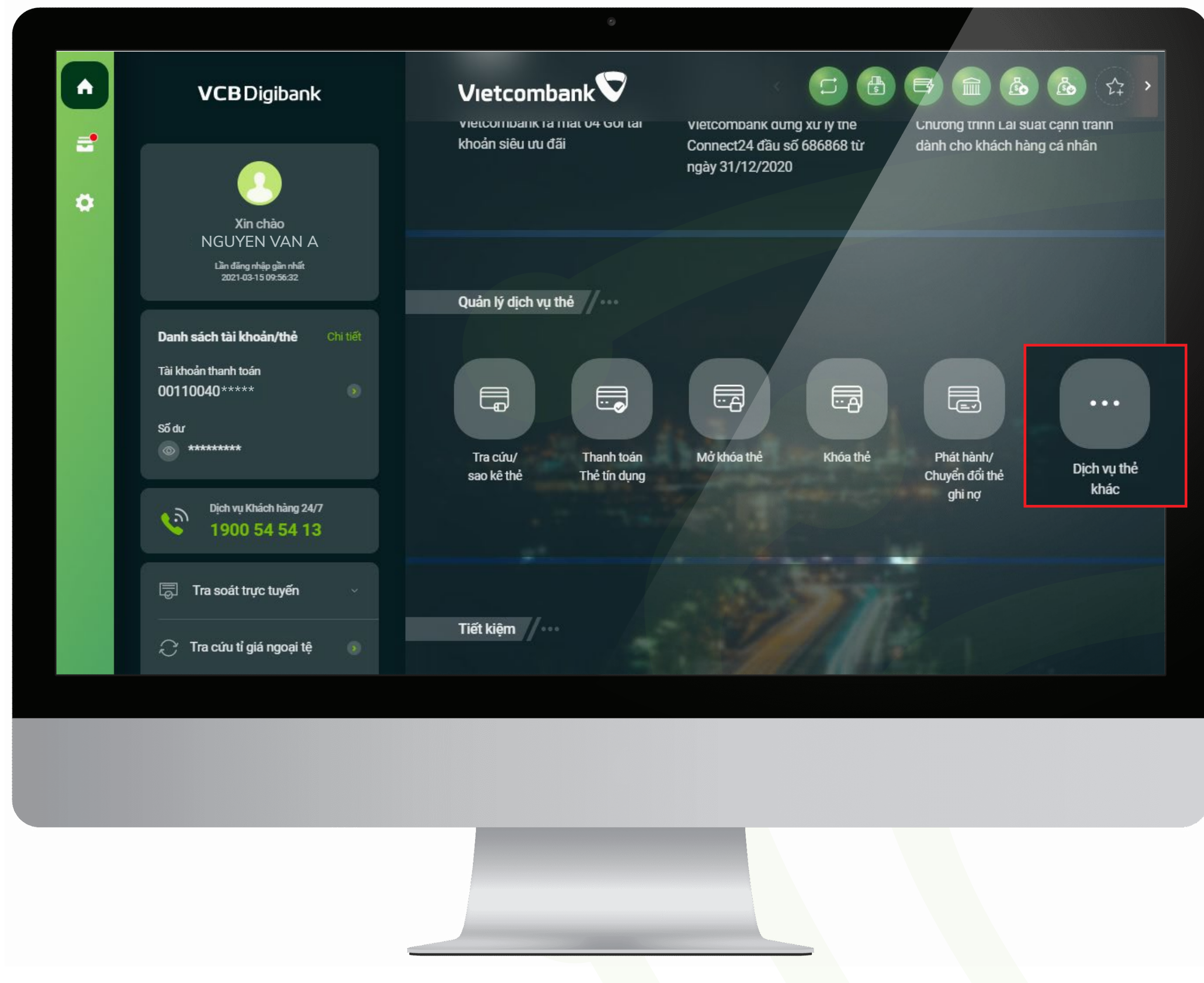

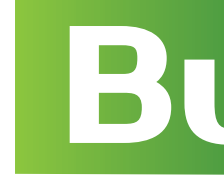

Tại menu Quản lý dịch vụ Thẻ >> Dịch vụ Thẻ khác >> Tạo mới/Đổi mã PIN

## Bước 1

#### Đăng nhập VCB Digibank

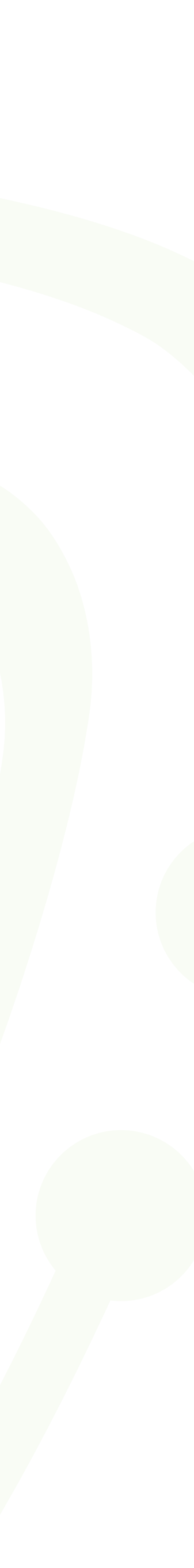

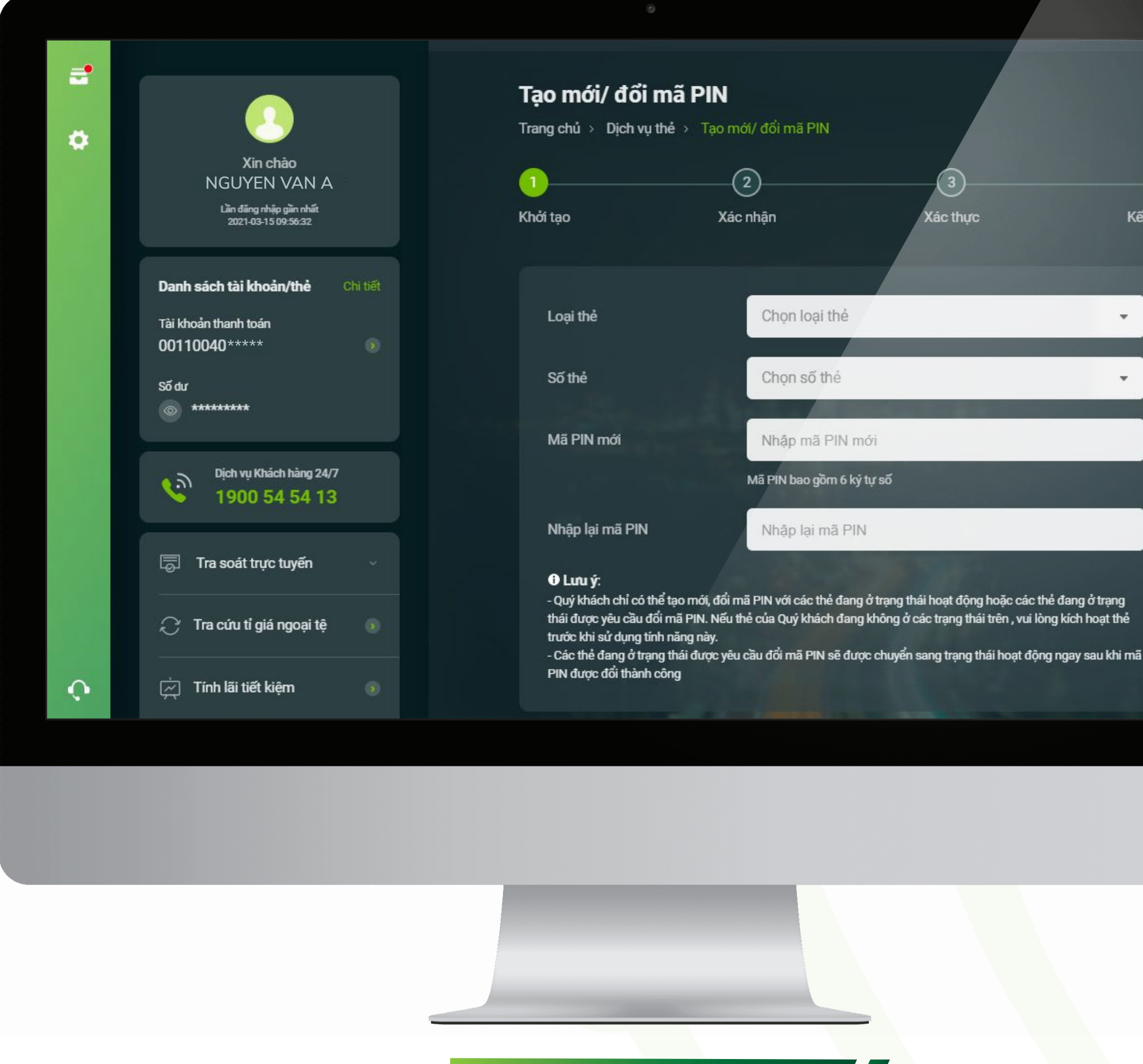

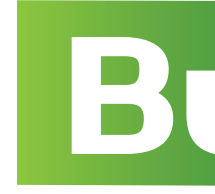

#### Lựa chọn thẻ cần tạo mới/đổi mã PIN trong danh sách các thẻ hợp lệ

Lưu ý: Thẻ hợp lệ là các thẻ đang ở các trạng thái hoạt động hoặc các trạng thái được VCB yêu cầu Khách hàng đổi PIN. Đối với thẻ phát hành thẻ mới/ thay thế/gia hạn, Khách hàng cần thực hiện Kích hoạt thẻ trước khi thực hiện cấp mới/đổi mã PIN trên Digibank

| <b>tới/đổi mã</b><br>ủ > Dịch vụ thẻ | PIN<br>> Tạo mới/ đổi mã PIN |          |         |
|--------------------------------------|------------------------------|----------|---------|
|                                      | 2                            | 3        | 4       |
|                                      | Xác nhận                     | Xác thực | Kết quả |
|                                      |                              |          |         |
| thể                                  | Chọn loại thẻ                |          | *       |
| ė                                    | Chọn số thẻ                  |          | •       |
|                                      |                              |          |         |
| IN MOI                               | Nhập mà PIN m                | 1071     |         |
|                                      | Mã PIN bao gồm 6 ký          | tự số    |         |
| lại mã PIN                           | Nhập lại mã PIN              | 1        |         |

## Bước 2

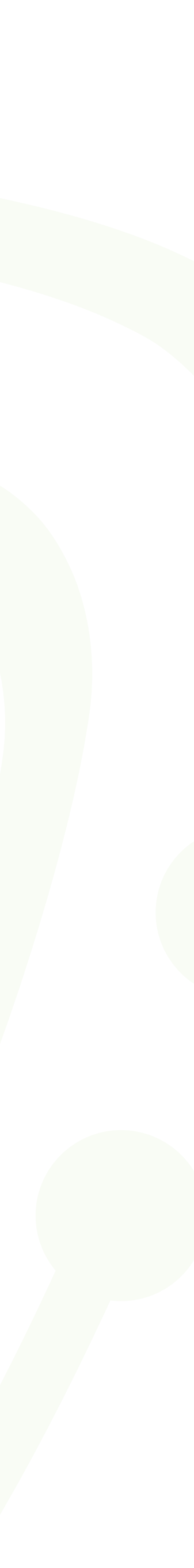

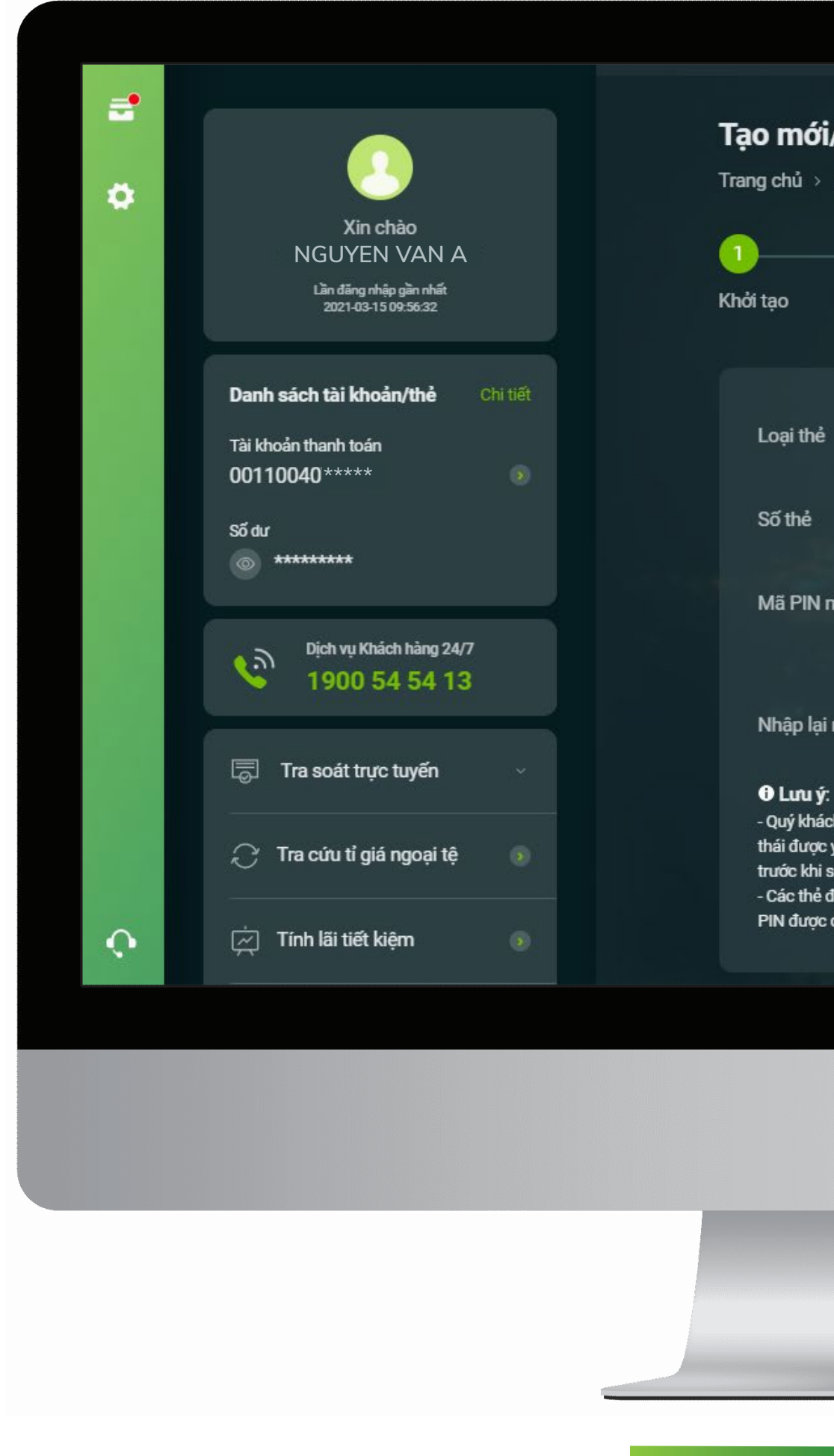

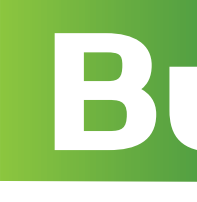

Nhập mã PIN mới và xác nhận mã PIN vừa nhập

| ٢                                            |                           |          |         |  |
|----------------------------------------------|---------------------------|----------|---------|--|
| <b>mới/đổi mã P</b><br>:hủ > Dịch vụ thẻ > 1 | IN<br>「ạo mới/ đổi mã PIN |          |         |  |
|                                              | 2                         | 3        |         |  |
| o                                            | Xác nhận                  | Xác thực | Kết quả |  |
|                                              |                           |          |         |  |
| ại thẻ                                       | Thẻ ghi nợ                |          | •       |  |
| thẻ                                          | <b>VISA</b> 45240         | 4***     | •       |  |
| ă PIN mới                                    | Nhập mã PIN mớ            | ń.       |         |  |
|                                              | Mã PIN bao gồm 4 ký tụ    | rső      |         |  |
| iập lại mã PIN                               | Nhập lại mã PIN           |          |         |  |

- Quý khách chỉ có thể tạo mới, đổi mã PIN với các thẻ đang ở trạng thái hoạt động hoặc các thẻ đang ở trạng thái được yêu cầu đổi mã PIN. Nếu thẻ của Quý khách đang không ở các trạng thái trên , vui lòng kích hoạt thẻ trước khi sử dụng tính năng này.

- Các thẻ đang ở trạng thái được yêu cầu đổi mã PIN sẽ được chuyển sang trạng thái hoạt động ngay sau khi mã PIN được đổi thành công

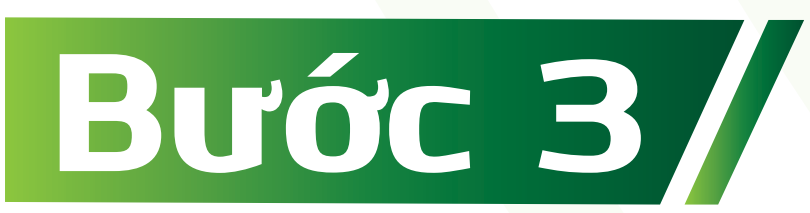

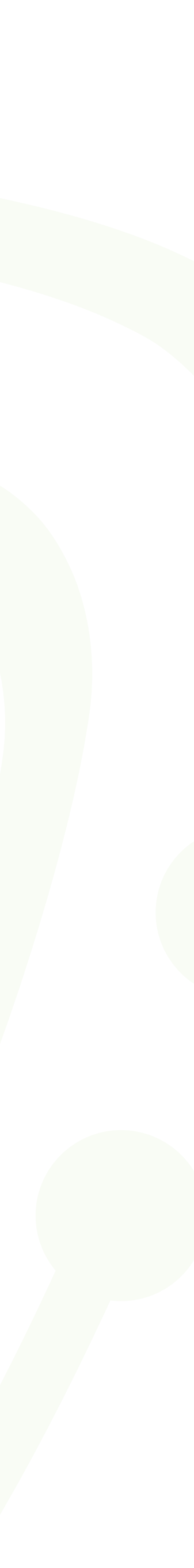

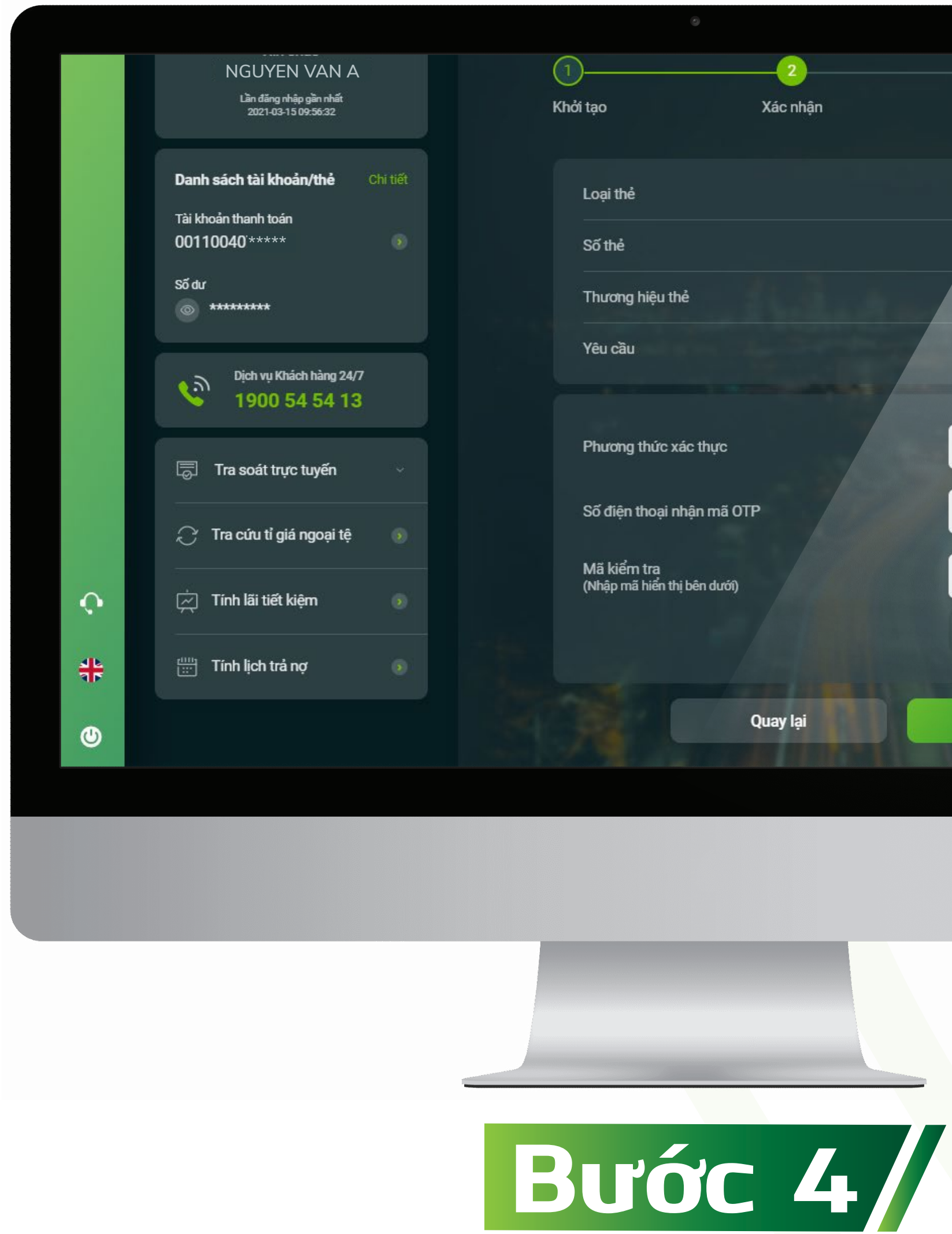

| 2                                       |            |                |
|-----------------------------------------|------------|----------------|
| o Xác nhận                              | Xác thực   | Kết quả        |
|                                         |            |                |
| ại thể                                  |            | Thẻ ghi nợ     |
| thẻ                                     |            | 452404***      |
| ương hiệu thẻ                           |            | visa           |
| u cầu                                   | Tạo        | mới/Đổi mã PIN |
|                                         |            |                |
| ương thức xác thực                      | SMS OTP    | -              |
| điện thoại nhân mã OTP                  | 097****007 |                |
|                                         |            |                |
| ă kiểm tra<br>nập mã hiển thị bên dưới) | 38***      |                |
|                                         |            | \$             |
|                                         |            |                |
| Quay lại                                | Xác nhận   |                |
|                                         |            |                |

#### Kiểm tra, xác nhận thông tin, lựa chọn phương thức xác thực >> Xác nhận

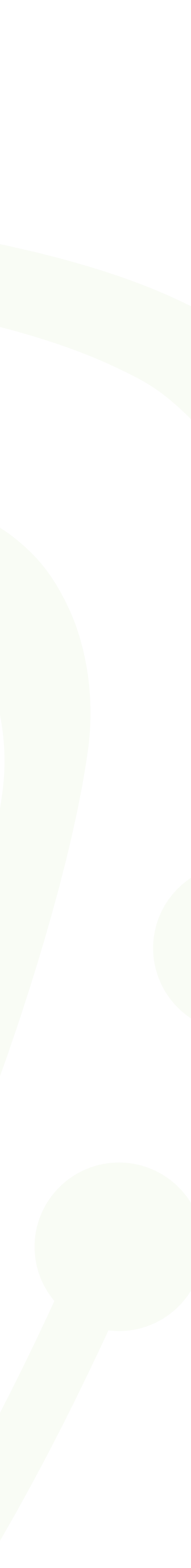

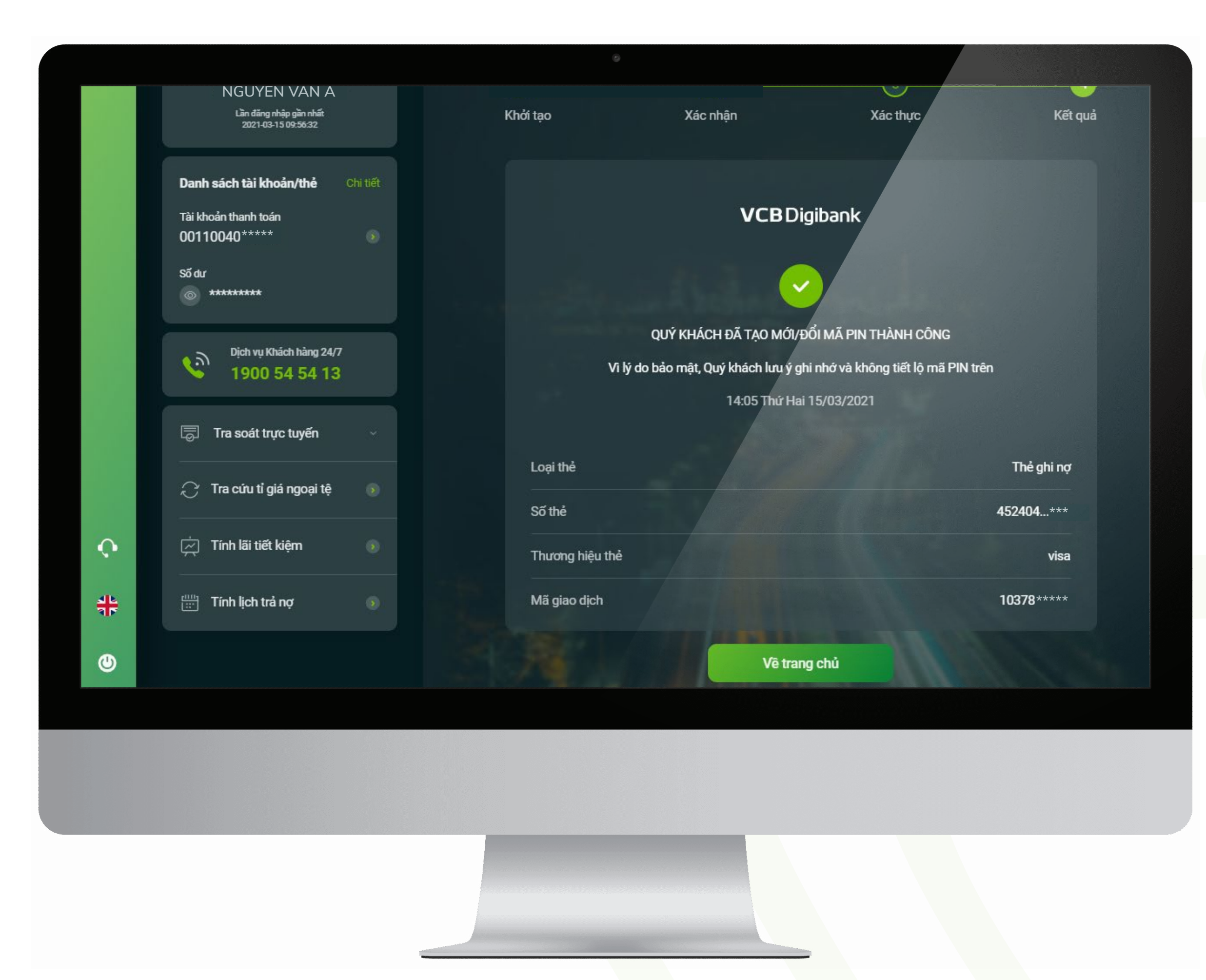

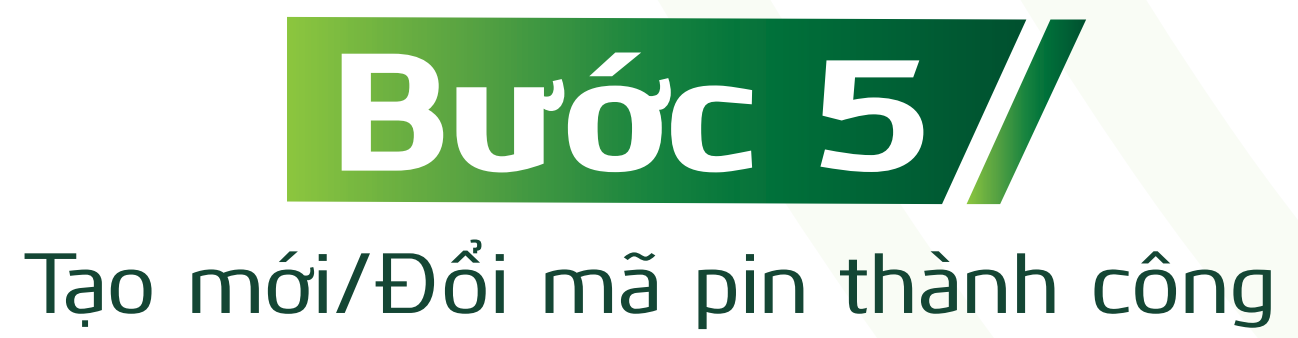

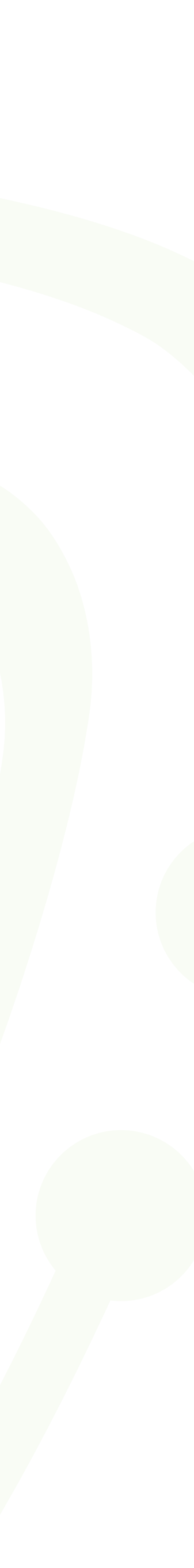